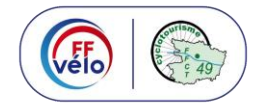

Se connecter à l'espace licencié

Sur le site de la FFCT cliquer sur ESPACE LICENCIE

| ESPACE LICENCIÉ ESPACE STRUCTURES SITES DE LA FÉDÉRATION - 🐂 📮 |  |  |  |  |  |
|----------------------------------------------------------------|--|--|--|--|--|
| À vélo tout est plus beau !                                    |  |  |  |  |  |
| Page de connexion :                                            |  |  |  |  |  |
| Fédération Française de Cyclotourisme                          |  |  |  |  |  |
| LICENCIÉS                                                      |  |  |  |  |  |
| IDENTIFIANT                                                    |  |  |  |  |  |
| MOT DE PASSE                                                   |  |  |  |  |  |
| Quitter Entrer >                                               |  |  |  |  |  |

Retrouver mes identifiants >

Saisir le numéro de licence et votre mot de passe.

Le mot de passe a été fourni avec la licence au début d'année.

En cas de perte du mail, cliquer sur retrouver vos identifiants et suivre la procédure.

Une fois les deux informations saisies cliquer sur ENTRER

## **INSCRIPTION A UNE FORMATION**

|                                                                                                    | Bienvenue sur votre espace licencié.                                                                                                    |                                                                                | E 2020 ADULTE <                                                                                                    |                                               |         |  |
|----------------------------------------------------------------------------------------------------|----------------------------------------------------------------------------------------------------|--------------------------------------------------------------------------------|----------------------------------------------------------------------------------------------------|-----------------------------------------------|---------|--|
|                                                                                                    | NOS LICENCES 2020                                                                                                    |                                                                                | 01983 - ASS. SPORTIVE PONT DE CEAISE<br>Valide jusqu'au 31/12/2020                                                                       |                                               |         |  |
|                                                                                                    | <ul> <li>VÉLO BALADE : correspondant à une pratique douce, familiale ou occasionnelle du cyclotourisme, pour<br/>laquelle le certificat médical ne sera pas obligatoire (recommandé pour des parcours, vert à bleu, en<br/>termes de difficulté).</li> <li>VÉLO RANDO : pour une pratique régulière du cyclotourisme, sur tous types de parcours. Le certificat<br/>médical sera obligatoire, à renouveler au moins tous les 5 ans.</li> </ul> |                                                                                | ✗ OUTILS ☑ Je déclare un sinistre                                                                                                    |                                               |         |  |
|                                                                                                    |                                                                                                    |                                                                                | <ul> <li>Je m'inscris à une formatio</li> <li>J'accède à la</li> </ul>                                                                   | n 🕼 Je créé un parcours<br>a boutique FFvélo' |         |  |
|                                                                                                    | <ul> <li>- VÉLO SPORT : permet aux adhérents ayant une pratique plus sport<br/>tels que les cyclosportives en dehors de la Fédération. Un certificat<br/>tous les ans.</li> </ul>                                                                                                    | tive de s'inscrire à des événements<br>médical sera obligatoirement fourni     | <b>TROVER UNE RANDONNÉE, UN CIRCUIT, UN SÉJOUR Calendrier où-irons-nous</b> Veloenfrance.fr Séjours et voyages à vélo Centre des 4 vents |                                               |         |  |
|                                                                                                    | Cyclotourisme, le magazine des passionnés du vélo : Une revue fa<br>Onze numéros par an livrés directement chez vous. N'hésitez plus !<br>an pour les licenciés (au lieu de 47 euros pour les non licenciés)                                                                                                    | iite par des bénévoles passionnés.<br>Abonnement au tarif de 25 euros par      |                                                                                                    |                                               |         |  |
|                                                                                                    | Grand-braquet, l'option qui assure !: L'option d'assurance Grand-<br>votre matériel jusqu'à 1 500 euros. Profitez-en et bénéficiez d'une pr<br>vélo !                                                                                                    | braquet, proposée par Allianz, couvre<br>rotection maximale pour vous et votre |                                                                                                    |                                               |         |  |
|                                                                                                    | Devenez CYCL'HÔTE : Vous souhaitez accompagner, héberger ou si<br>mécanique à un cyclo de passage et contribuez ainsi au développem                                                                                                    | NOS ÉVÈNEMENTS 2020     Semaine Fédérale                                       |                                                                                                    |                                               |         |  |
|                                                                                                    | Sur cet écran cliquer sur je m'inscris à une formation                                                                                                    |                                                                                |                                                                                                    |                                               |         |  |
|                                                                                                    | Lancer la recherche et chercher la formation désirée                                                                                                    |                                                                                |                                                                                                    |                                               |         |  |
|                                                                                                    | Q FILTRES DE RECHERCHE                                                                                                    |                                                                                |                                                                                                    |                                               |         |  |
|                                                                                                    | DATE DE DÉRUT DE LA FORMATION (À PARTIR DE) -                                                                                                    | RÉGIONS :                                                                      |                                                                                                    |                                               |         |  |
|                                                                                                    | 04/02/2020                                                                                                    | 13 - COREG PAYS                                                                | S DE LA LOIRE                                                                                                    |                                               | •       |  |
|                                                                                                    | Q Lancer la recherche                                                                                                    |                                                                                |                                                                                                    |                                               |         |  |
|                                                                                                    |                                                                                                    |                                                                                |                                                                                                    |                                               |         |  |
| 4<br>o                                                                                                    | Animateur Club<br>)49 - CODEP MAINE-ET-LOIRE<br>Du 22/02/2020 au 29/02/2020                                                                                                    | <u>Commentaires</u> : Formation animateur-<br>l'après-midi                     | club, séance théorique le matin e                                                                                                    | t séance pratique                             | D€      |  |
| E                                                                                                    | Brissac-Quincé                                                                                                    | <u>Horaires</u> : 8h30                                                         |                                                                                                    | → S'ii                                        | nscrire |  |
| 49320 Brissac Loire Aubance<br><u>Contact</u> : M Michel VOLERIT - 02.41.54.24.46 - michel.volerit@laposte.net<br><u>Document(s)</u> :<br>Fiche Inscription AC 2020.pdf |                                                                                                    |                                                                                |                                                                                                    |                                               |         |  |
|                                                                                                    |                                                                                                    |                                                                                | Et cl                                                                                                    | iquer sur s'inscrire                          |         |  |
|                                                                                                    | TONS SUR LA SESSION DE FORMATION CHOISIE                                                                                                    |                                                                                | A                                                                                                    | CTIONS                                        |         |  |
| Animateu                                                                                                    | r Club                                                                                                    |                                                                                |                                                                                                    | Valider mon inscription                       |         |  |
| Organisé par la<br>Du <b>22/02/2020</b><br>Adresse : <b>Club</b>                                                                                                    | a structure : 049 - CODEP MAINE-ET-LOIRE<br>0 au 29/02/2020<br>BLACyclo, rue du Marin                                                                                                    |                                                                                |                                                                                                    | ← Retour                                      |         |  |
| Brissac-Quince<br>49320 - Brissa                                                                                                    | é<br>c Loire Aubance                                                                                                    |                                                                                |                                                                                                    |                                               |         |  |
| Horaire : 8h30                                                                                                    |                                                                                                    |                                                                                |                                                                                                    |                                               |         |  |
| Commentaire :<br><u>Document(s) di</u><br>Fiche Inscriptio                                                                                                    | Formation animateur-club, séance théorique le matin<br><u> isponible(s)</u> :<br>in AC 2020.odf                                                                                                    |                                                                                |                                                                                                    |                                               |         |  |
| Contact : M Mi                                                                                                    | ichel VOLERIT- michel.volerit@laposte.net - 02.41.54.2                                                                                                    |                                                                                |                                                                                                    |                                               |         |  |
| Montant à ré                                                                                                    | gler : 0.00€                                                                                                    |                                                                                |                                                                                                    | /                                             |         |  |
| ۲<br>Ft enfin cliquer sur Valider mon inscription                                                                                                    |                                                                                                    |                                                                                |                                                                                                    |                                               |         |  |

(FFG)

10 - 49

quer sur Val iptio